# Изменения и дополнения к документации 1С:Бухгалтерия для Казахстана Версия 3.0.41.3

| Выписка документов СНТ в адрес покупателя категории «Малая торговая точка» 1                 |
|----------------------------------------------------------------------------------------------|
| Выписка первичной и исправленной СНТ, в адрес получателя с категорией МТТ 3                  |
| Выписка СНТ на возврат для категории получателя «Малая торговая точка»4                      |
| Выписка первичной и исправленной СНТ, в адрес получателя с категорией «Розничный реализатор» |
| Выписка СНТ на возврат для получателя с категорией «Розничный реализатор»6                   |
| Выписка СНТ для категории получателя «Розничная реализация»7                                 |
| Выписка поставщиком ЭСФ для категории получателя «Розничная реализация»9                     |
| Выписка поставщиком ЭСФ исправленного, для категории получателя «Розничная                   |
| реализация»10                                                                                |
| Выписка поставщиком ЭСФ дополнительного, для категории получателя «Розничная реализация»     |
| Реквизиты документов гос. закупа в ЭСФ11                                                     |
| Выбытие маркированной обувной и табачной продукции при розничных продажах 12                 |
| Подключение функционала12                                                                    |
| Выбытие маркированной продукции при пробитии чека ККМ13                                      |
| ИИН/БИН покупателя в чеке ККМ19                                                              |
| ИИН/БИН покупателя при пробитии чека ККМ из кассовых документов                              |

# Выписка документов СНТ в адрес покупателя категории «Малая торговая точка»

В информационной системе электронных счетов-фактур добавлена новая категория получателя «Малая торговая точка» (МТТ).

Категория налогоплательщика «Малая торговая точка» определяется по коду ОКЭД из «Общего классификатора видов экономической деятельности». Первые три цифры основного кода ОКЭД должны входить в одну из групп 47.1, 47.2, 47.3, 47.4, 47.5, 47.6, 47.7, 47.8, 47.9, 56.1, 56.2, 56.3. Или ОКЭД должен быть равен 45112, 45113, 45193, 45321, 45402. Все перечисленные виды деятельности относятся к розничной реализации.

Для присвоения данной категории получателю, необходимо так же выполнение следующих:

- Наличие онлайн ККМ;
- Налогоплательщик не является плательщиком НДС;
- Применяемый налоговый режим Упрощенная декларация.

При определении категории «Малая торговая точка» осуществляется так же проверка и вторичного ОКЭД организации, который не должен принадлежать группам оптовой торговли с кодами 46.1-46.9.

Важно! У налогоплательщика есть возможность отказаться от категории «Малая торговая точка» (кнопка «Отказаться», рисунок 1), или снова зарегистрироваться, только один раз в месяц. Также есть возможность просмотра исторических данных изменения категории «Малая торговая точка» (кнопка «Просмотреть историю», рисунок 1).

| ИНФОРМАЦИОННАЯ<br>СИСТЕМА ЭЛЕКТРОННЫХ<br>СЧЕТ-ФАКТУР | Малая торговая точка                               |                                            | ги Кайрат<br>иин 123                          |
|------------------------------------------------------|----------------------------------------------------|--------------------------------------------|-----------------------------------------------|
| 🗐 Регистрационный учет >                             | Receive (MMH)                                      | 100                                        |                                               |
| 🗐 Мои реквизиты                                      | Наименование налогоплательщика                     | 123                                        |                                               |
| 🗐 Мои предприятия                                    | Дата регистрации                                   | 15.01.2022                                 |                                               |
| 🗐 Сертификаты СТ-1, СТ КZ                            | Статус                                             | Действует                                  |                                               |
| 🗐 Электронные договоры                               |                                                    |                                            |                                               |
| 🖅 Виртуальный склад                                  | окэд                                               | 47891                                      |                                               |
| Паспорта                                             | ОКЭД вторичный                                     | Па.                                        |                                               |
| 🗐 Акты выполненных работ                             | Плательщик НДС                                     | Нет                                        |                                               |
| E СНТ >                                              | Тип СНР                                            | СНР на упрощенной основе                   |                                               |
| Экспортный контроль >                                |                                                    |                                            |                                               |
| e sice                                               |                                                    | _                                          |                                               |
| Е Настройки >                                        |                                                    |                                            | ПРОСМОТРЕТЬ ИСТОРИЮ ОТКАЗАТЬСЯ                |
| 🗊 Спревочники >                                      | Служба поддержки: Pr<br>esfsd@kgd.minfin.gov.kz 2/ | ежим работы Руководство<br>И7 Пользователя | Видео- Помощь по работе с ИС<br>материалы ЗСФ |

Рисунок 1 - Регистрационные данные МТТ на портале ИС ЭС $\Phi$ 

После того как налогоплательщик зарегистрирован на портале ИС ЭСФ как «Малая торговая точка», поставщик может выписывать в его адрес СНТ с категорией получателя МТТ. Если получатель не зарегистрирован в справочнике как «Малая торговая точка» на портале, при отправке выйдет ошибка с сервера ИС ЭСФ - «У получателя отсутствует признак «Малая торговая точка».

В справочнике «Контрагенты» добавлен новый реквизит «Малая торговая точка» для соответствующей категории покупателей.

| ← → ☆                                     | Кайрат (Контрагент)                                                                      |
|-------------------------------------------|------------------------------------------------------------------------------------------|
| Основное Осно                             | вные виртуальные склады контрагентов Присоединенные файлы Собственные контрагенты        |
| Записать и закрыт<br>Наименование: Кайрат | <ul> <li>Записать Контактная информация</li> <li>Код: 00000063</li> </ul>                |
| Общие Контакты                            | Банковские счета и договоры                                                              |
| Юр. / физ. лицо:                          | Физическое лицо 🔹 🖌 Является ИП, адвокатом или частным нотариусом 🗹 Малая торговая точка |
| Группа:                                   | Собственные контрагенты 🔹 🗴 🗗                                                            |
| Физическое лицо:                          | <ul><li>マート</li></ul>                                                                    |
| ФИО:                                      | Кайрат                                                                                   |
| Документ:                                 |                                                                                          |

Рисунок 2 - Выбор категории «Малая торговая точка» в справочнике «Контрагенты»

Налогоплательщик «Малая торговая точка» может выступать только в качестве получателя. Выписывать СНТ от имени поставщика с категорией МТТ запрещено. Налогоплательщик, которому присвоена категория МТТ выписывает СНТ на реализацию как поставщик, без указания данной категории.

### Выписка первичной и исправленной СНТ, в адрес получателя с

#### категорией МТТ.

При выписке первичной и исправленной СНТ, признак «Малая торговая точка» в разделе «С. Получатель» указывается автоматически, если в карточке Контрагента-получателя установлена соответствующий признак.

Выписка первичной и исправленной СНТ выполняется по следующим правилам:

- Первичная и исправленная СНТ, выписанная в адрес получателя с категорией «Малая торговая точка», по разделу G1, не требует подтверждения со стороны покупателя.
- Первичная и исправленная СНТ, выписанная в адрес получателя с категорией «Малая торговая точка», по разделам G2-G8, подтверждается получателем.

## Выписка СНТ на возврат для категории получателя «Малая

#### торговая точка».

При выписке СНТ на возврат товаров, соблюдаются следующие правила:

• Если у получателя с категорией «Малая торговая точка» возникла необходимость вернуть товар поставщику, указанный в разделе G1, то CHT на возврат оформляет поставщик. Такая CHT требует подтверждения поставщиком.

• В случае возврата подакцизного товара (разделы G2-G8) покупателем с категорией «Малая торговая точка», СНТ на возврат оформляет получатель.

#### Схемы выписки СНТ в адрес получателя с категорией МТТ.

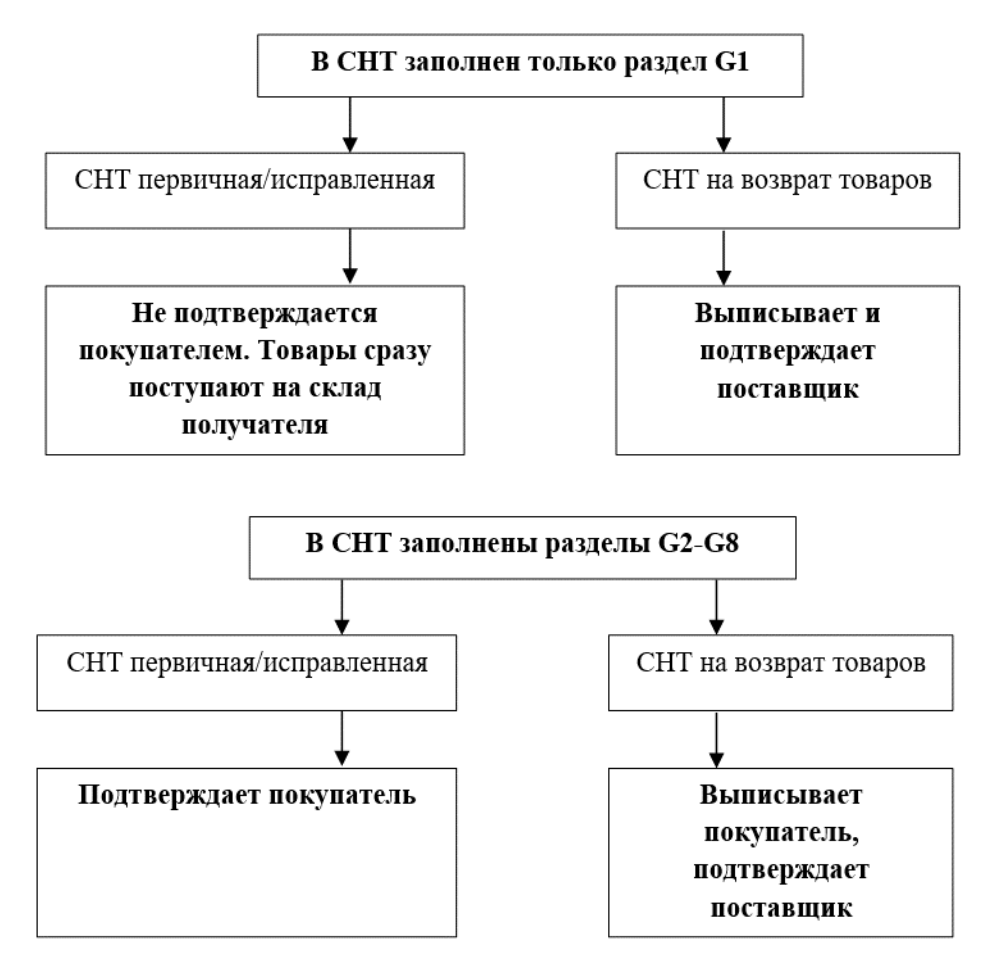

Рисунок 3 - Оформление СНТ на возврат

Так как СНТ на возврат, по разделу G1, выписывает поставщик от имени получателя с категорией МТТ, то такую СНТ покупатель может получить и просмотреть в журнале полученных СНТ. При получении в такой СНТ необходимо указать исправляемый документ вручную.

| ← → ☆ 3                   | Электронная сопроводительная накладная на товары: Не проведен *                                                       |
|---------------------------|----------------------------------------------------------------------------------------------------|
| Провести и закрыть        | Записать Провести 🧛 🕝 🎭 Отправить 🗸 Проверить ЭСФ и СФ 🗸 📝 Отражение в учете 🗸 🖶 Сопроводительная накладная на товары |
| Состояние: Документ       | то жидает идентибикации товаров на ВС Статус сопоставления для СНТ: Не требуется сопоставление                        |
| Отражен в учете: Документ | т не отдажен в учете                                                                                                  |
| А. Общий раздел           | Pasgen A. Общий pasgen                                                                                                |
| В. Поставщик              | Тип СНТ: На возврат товаров +                                                                                         |
| С. Получатель             | Homep:                                                                                                    |
| D. Грузоотправитель       |                                                                                                    |
| Е. Перевозка              |                                                                                                    |
| F. Договор (контракт)     | Дата оформления СНТ: 08.02.2022 0:00:00 m                                                                             |
| G. Товары                 | Предоставлен в бумажном виде:                                                                                         |
| К. Данные о грузе         | Дата оптрузки товара: 08.02.2022 💼                                                                                    |
| L. Отпуск товара          | Регистрационный номер СНТ в ИС ЭСФ: КZ-SNT-0001-020640002269-2022022241028249                                         |
| М. Приемка товара         | Дата и время регистрации СНТ в ИС ЭСФ: 08.02.2022 11:23:48 🗂                                                          |
| N. Отметки ОГД            | Номер Акта/Уведомления по цифровой маркировке:                                                                        |
| 0. Справочные сведения    |                                                                                                    |
| Прочее                    |                                                                                                    |
|                           | Исправляемая СН1: СН1 № 2 от US.UZ.2022 USUUU V Ц                                                                     |
|                           | Регистрационный номер (исправляемой,<br>на возврат) СНТ в ИС ЭСФ:<br>КZ-SNT-0301-123456789021-20220208-34884237       |
|                           | Видоперации: –                                                                                                    |
|                           | Ввоз товаров на территорию РК:                                                                                        |
|                           | Вывоз товаров с территории РК:                                                                                        |
|                           | Наименование СЭЗ: 0                                                                                                   |
|                           | Перемещение товара:                                                                                                   |
|                           | Подакцизные товары (за исключением цифровой маркировки)                                                               |
|                           | Этиловый спирт Алкоголь (кроме пива) ☐ Табачные изделия                                                               |
|                           | Виноматериал Нефтепродукты                                                                                            |
|                           | Пиво и пивные напитки Бииотопливо                                                                                     |
|                           | 🗌 Товары, подлежащие экспортному контролю (двойного назначения, военного назначения)                                  |
|                           | Цифровая маркировка                                                                                                   |
|                           | 🗌 Данные по товарам, подлежащим маркировке средствами идентификации (цифровая маркировка)                             |
|                           | ЭСФ отсутствует                                                                                                    |

Рисунок 4 - Получение и заполнение входящей СНТ на возврат товаров

# Выписка первичной и исправленной СНТ, в адрес

# получателя с категорией «Розничный реализатор»

С 05.02.2022 изменились правила выписки СНТ в адрес получателя с категорией «Розничный реализатор». Дата соответствует обновлению на сервере ИС ЭСФ. Изменения коснулись выписки СНТ по разделу G1.

По новым правилам, СНТ, выписанная поставщиком в адрес получателя с указанием категории «Розничный реализатор», в разделе С. Получатель, с 05.02.2022 требует подтверждения покупателем. Поэтому после отправки на сервер, СНТ присваивается состояние «Документ принят сервером ИС ЭСФ». После подтверждения СНТ получателем, состояние документа изменится на «Подтвержден получателем».

Исправленная СНТ, выписанная, начиная с 05.02.2022, подтверждается получателем, дата исправляемого документа значения не имеет.

# Выписка СНТ на возврат для получателя с категорией «Розничный

### реализатор»

Схема выписки СНТ в адрес получателя с категорией «Розничный реализатор»

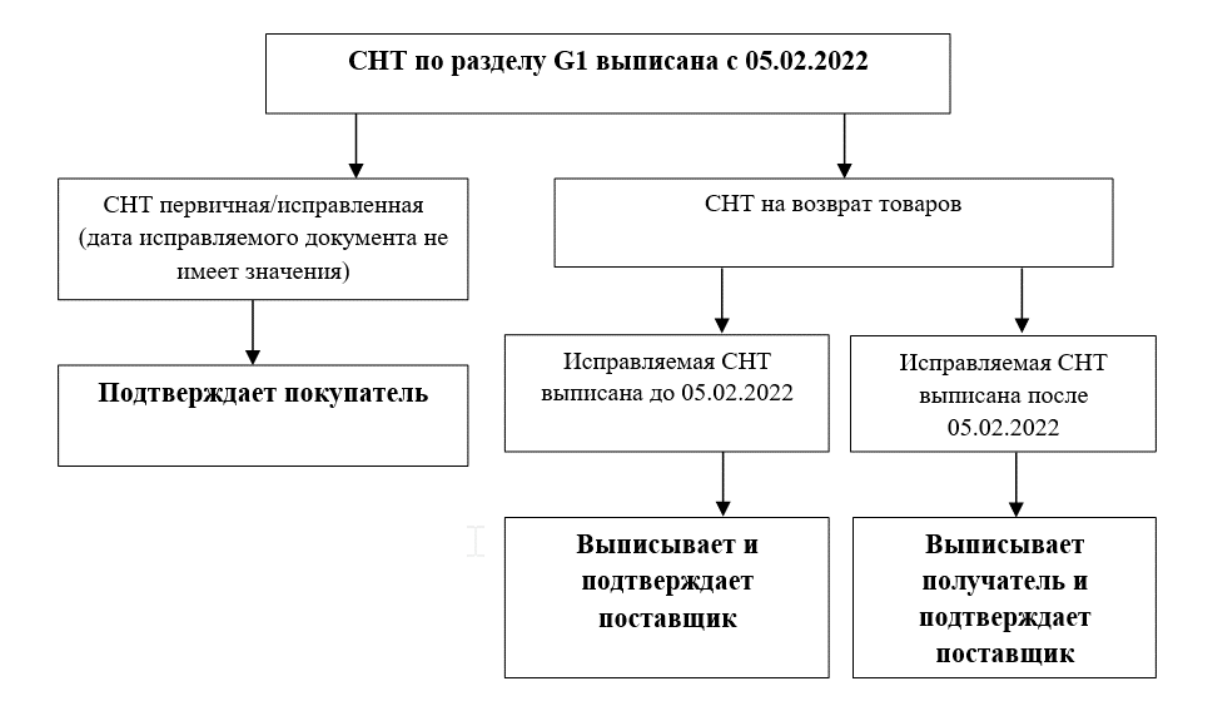

Рисунок 5 - Выписка СНТ получателю с категорией «Розничный реализатор»

С учетом новых правил, при выписке СНТ на возврат, выполняются следующие условия:

- Если получателю необходимо вернуть товар по СНТ, выписанной до 05.02.2022, то такую СНТ на возврат выписывает и подтверждает поставщик.
- Если получатель возвращает товар по СНТ, отправленной после 05.02.2022, то такую накладную выписывает получатель, а подтверждает поставщик.

# Выписка СНТ для категории получателя «Розничная

## реализация»

Реализована возможность выписки документа Электронная сопроводительная накладная на товары для категории получателя Розничная реализация с указанием ИНН/БИН получателя и его наименования, а также прочих необходимых данных.

| Отражен в учете: Реализаци | ия ТМЗ и услуг ИП000000012 от 28.01.2022 | 11:24:29                             |  |
|----------------------------|------------------------------------------|--------------------------------------|--|
| А. Общий раздел            | Раздел С. Реквизиты получателя           |                                      |  |
| В. Поставщик               | Получатель:                              | ТД Лакомка 🗾 🗸 🖉                     |  |
| С. Получатель              | ИИН/БИН:                                 | 123456789021                         |  |
| D. Грузоотправитель        | Нерезидент:                              |                                      |  |
| Е. Перевозка               |                                          |                                      |  |
| F. Договор (контракт)      | Пайменование получателя.                 |                                      |  |
| G. Товары                  | БИН структурного подразделения:          |                                      |  |
| К. Данные о грузе          | БИН реорганизованного лица:              |                                      |  |
| L. Отпуск товара           |                                          | Давокат                              |  |
| М. Приемка товара          | -                                        | Пнотариус                            |  |
| N. Отметки ОГД             | -                                        | Медиатор                             |  |
| О. Справочные сведения     |                                          | <br>Частный судебный исполнитель     |  |
| Прочее                     |                                          | Физическое лицо                      |  |
|                            |                                          | 🗹 Розничная реализация               |  |
|                            |                                          | Фармацевтический производитель       |  |
|                            |                                          | Лизингополучатель                    |  |
|                            | Категория                                | Пизингодатель                        |  |
|                            |                                          | Комитент                             |  |
|                            | Рисунок 6 - Зап                          | олнение документа данными получателя |  |
|                            |                                          | 🗌 Доверитель                         |  |
|                            |                                          | Розничный реализатор                 |  |
|                            |                                          | Получатель малая торговая точка      |  |
|                            | Код страны регистрации получателя:       | KZ                                   |  |
|                            | Код страны доставки/поставки:            | KZ                                   |  |
|                            | Фактический адрес доставки/поставки:     | г.Усть-Каменогорск, ул.Грейдерна 67  |  |

При оформлении документа Электронная сопроводительная накладная на товары на возврат от покупателя, данные по розничному контрагенту будут браться из связанного документа Электронная сопроводительная накладная на товары привязанной к документу Реализация ТМЗ и услуг.

|                                      |                                                                                                    | <u>)12 от 28.01.2022</u>                                                                                                    | 11:24:29                                                                                                    |                                                                                                    |                                                                                                    |                                                                                                    |
|--------------------------------------|----------------------------------------------------------------------------------------------------|----------------------------------------------------------------------------------------------------|----------------------------------------------------------------------------------------------------|----------------------------------------------------------------------------------------------------|----------------------------------------------------------------------------------------------------|----------------------------------------------------------------------------------------------------|
| А. Общий раздел                      | Pasnen C. Parausura - an                                                                                                    | ovvatenc                                                                                                    |                                                                                                    |                                                                                                    |                                                                                                    |                                                                                                    |
| В. Поставщик                         | Получатель:                                                                                                    | лучателя                                                                                                    | ТД Лакомка                                                                                                    |                                                                                                    |                                                                                                    |                                                                                                    |
| С. Получатель                        |                                                                                                    |                                                                                                    |                                                                                                    |                                                                                                    |                                                                                                    | ·                                                                                                    |
| D. Грузоотпразитель                  | иин/бин:                                                                                                    |                                                                                                    | 123456789021                                                                                                    |                                                                                                    |                                                                                                    |                                                                                                    |
| Е. Перевозка                         | Нерезидент:                                                                                                    |                                                                                                    |                                                                                                    |                                                                                                    |                                                                                                    |                                                                                                    |
| F. Договор (ко <mark>н</mark> тракт) | Наименование получате                                                                                                    | ena:                                                                                                    | Товарищество с ограни                                                                                                    | ченной ответственность                                                                                                    | ью "ТД Лакомка"                                                                                                    |                                                                                                    |
| G. Товары 🚽 🗕                        | БИН структурного подра                                                                                                    | азделения:                                                                                                    |                                                                                                    |                                                                                                    |                                                                                                    |                                                                                                    |
| <. Данные о г <mark>р</mark> узе     | БИН реорганизованного                                                                                                    | лица:                                                                                                    |                                                                                                    |                                                                                                    |                                                                                                    |                                                                                                    |
| Отпуск това <mark>р</mark> а         |                                                                                                    |                                                                                                    | Адвокат                                                                                                    |                                                                                                    |                                                                                                    |                                                                                                    |
| И. Приемка товара                    |                                                                                                    |                                                                                                    | Нотариус                                                                                                    |                                                                                                    |                                                                                                    |                                                                                                    |
| V. Отметки ОГ <mark>Д</mark>         | a                                                                                                    |                                                                                                    | Медиатор                                                                                                    |                                                                                                    |                                                                                                    |                                                                                                    |
| О. Справочны <mark>е</mark> сведения |                                                                                                    |                                                                                                    | П Частный судебный исполнитель                                                                                                 |                                                                                                    | Первичный документ                                                                                                    |                                                                                                    |
| Трочее                               |                                                                                                    |                                                                                                    | Физическое лицо                                                                                                    |                                                                                                    |                                                                                                    |                                                                                                    |
|                                      |                                                                                                    |                                                                                                    | Розничная реализаці                                                                                                    | 19                                                                                                    |                                                                                                    | накладная на товары"                                                                                                    |
|                                      |                                                                                                    |                                                                                                    | Фармацевтический п                                                                                                    | роизводитель                                                                                                    |                                                                                                    |                                                                                                    |
|                                      |                                                                                                    |                                                                                                    | Пизингополучатель                                                                                                    |                                                                                                    |                                                                                                    |                                                                                                    |
|                                      | Категория                                                                                                    |                                                                                                    | Пизингодатель                                                                                                    |                                                                                                    |                                                                                                    |                                                                                                    |
|                                      |                                                                                                    |                                                                                                    | Комитент                                                                                                    |                                                                                                    |                                                                                                    |                                                                                                    |
|                                      |                                                                                                    |                                                                                                    | Комиссионер                                                                                                    |                                                                                                    |                                                                                                    |                                                                                                    |
|                                      |                                                                                                    |                                                                                                    | Участник СРП или сд                                                                                                    | целки, заключенной в р                                                                                                    | амках СРП                                                                                                    |                                                                                                    |
|                                      |                                                                                                    |                                                                                                    | 🗌 Участник договора с                                                                                                    | овместной деятельност                                                                                                    | и                                                                                                    |                                                                                                    |
|                                      |                                                                                                    |                                                                                                    | Доверитель                                                                                                    |                                                                                                    |                                                                                                    |                                                                                                    |
|                                      |                                                                                                    |                                                                                                    | Розничный реализате                                                                                                    | p                                                                                                    |                                                                                                    |                                                                                                    |
|                                      |                                                                                                    |                                                                                                    | 🗌 Получатель малая то                                                                                                    | рговая точка                                                                                                    |                                                                                                    |                                                                                                    |
|                                      | Код страны регистрации                                                                                                    | получателя:                                                                                                    | KZ                                                                                                    |                                                                                                    |                                                                                                    |                                                                                                    |
|                                      | Код страны доставки/по                                                                                                    | ставки:                                                                                                    | KZ                                                                                                    |                                                                                                    |                                                                                                    |                                                                                                    |
|                                      |                                                                                                    |                                                                                                    |                                                                                                    |                                                                                                    |                                                                                                    |                                                                                                    |
|                                      | А. Общий раздел                                                                                                    |                                                                                                    |                                                                                                    |                                                                                                    |                                                                                                    |                                                                                                    |
|                                      | В. Поставщик                                                                                                    | Раздел В. Рекв                                                                                                    | изиты поставщика                                                                                                    | ТД Лакомка                                                                                                    |                                                                                                    |                                                                                                    |
|                                      | В. Поставщик                                                                                                    | Раздел В. Рекв<br>Поставщик:<br>ИИН/БИН:                                                                                             | изиты поставщика                                                                                                    | ГД Лакомка<br>123456789021                                                                                                    |                                                                                                    |                                                                                                    |
|                                      | В. Поставщик<br>С. Попучатель<br>D. Грузоотправитель<br>Е. Перевозка                                                                                                    | Раздел В. Рекв<br>Поставщик:<br>ИИН/БИН:<br>Нерезидент:                                                                              | изиты поставщика                                                                                                    | ТД Лакомка<br>123456789021                                                                                                    | ]                                                                                                    |                                                                                                    |
|                                      | В. Поставщик<br>С. Получатель<br>D. Грузоотправитель<br>Е. Перевозка<br>F. Логовор (контракт)                                                                                                    | Раздел В. Рекв<br>Поставщик:<br>ИИН/БИН:<br>Нерезидент:<br>Наименование                                                              | изиты поставщика                                                                                                    | ТД Лакомка           123456789021           Поварищество с огран                                                                                                    | ниченной ответствея                                                                                                    | ностью "ТД Лакомка"                                                                                                    |
|                                      | В. Поставщик<br>С. Получатель<br>D. Грузоотправитель<br>Е. Перевозка<br>F. Договор (контракт)<br>G. Товары                                                                                                    | Раздел В. Реке<br>Поставщик:<br>ИИН/БИН:<br>Нерезидент:<br>Наименование<br>БИН структурн                                             | изиты поставщика<br>поставщика/отправителя:<br>ого подразделения:                                                              | ГД. Лакомка           123456789021           Поварищество с огран                                                                                                    | ниченной ответстве                                                                                                    | ностью "ТД Лакомка"                                                                                                    |
|                                      | В. Поставщик<br>С. Получатель<br>D. Грузоотправитель<br>Е. Перевозка<br>F. Договор (контракт)<br>G. Товары<br>К. Данные о грузе                                                                                                    | Раздел В. Реке<br>Поставщик:<br>ИИН/БИН:<br>Нерезидент:<br>Наименование<br>БИН структурни                                            | изиты поставщика<br>поставщика/отправителя:<br>ого подразделения:                                                              | ТД Лакомка           123456789021           Оварищество с огран                                                                                                    | ниченной ответствея                                                                                                    | ностью "ТД Лакомка"                                                                                                    |
|                                      | В. Поставщик<br>С. Полуматель<br>D. Грузоотправитель<br>E. Перевозка<br>F. Договор (контракт)<br>G. Товары<br>К. Данные о грузе<br>L. Отпуск товара                                                                                | Раздел В. Реке<br>Поставщик:<br>ИИН/БИН:<br>Нерезидент:<br>Наименование<br>БИН структурни<br>БИН реорганиз                           | изиты поставщика<br>поставщика/отправителя:<br>ого подразделения:<br>ованного лица:                                            | ТД Лакомка           123456789021           Оварищество с огран                                                                                                    | ниченной ответствея                                                                                                    | ностью "ТД Лакомка"                                                                                                    |
|                                      | В. Поставщик<br>С. Получатель<br>D. Грузоотправитель<br>E. Перевозка<br>F. Договор (контракт)<br>G. Товары<br>К. Данные о грузе<br>L. Отпуск товара<br>М. Приемка товара                                                           | Раздел В. Реко<br>Поставщик:<br>ИИН/БИН:<br>Нерезидент:<br>Наименование<br>БИН структурн<br>БИН реорганиз                            | изиты поставщика<br>поставщика/отправителя:<br>ого подразделения:<br>ованного лица:                                            | ГД. Лаконика           123456789021                                                                                                    | ниченной ответствен                                                                                                    | ностью "ТД Лакомка"                                                                                                    |
|                                      | В. Постаещик<br>С. Получатель<br>D. Грузоотпраентель<br>E. Перевозка<br>F. Договор (контракт)<br>G. Товары<br>К. Данные о грузе<br>L. Отпуск товара<br>М. Приемка товара<br>N. Отмело ОГД                                          | Раздел В. Реко<br>Поставщик:<br>ИИН/БИН:<br>Нерезидент:<br>Наименование<br>БИН структурн<br>БИН реорганиз                            | изиты поставщика<br>поставщика/отправителя:<br>ого подразделения:<br>ованного лица:                                            | ГД. Лаконика           123456789021                                                                                                    | ниченной ответствен                                                                                                    | ностью "ТД Лакомка"                                                                                                    |
|                                      | В. Поставщик<br>С. Получатель.<br>D. Грузоотправитель<br>E. Перевозка<br>F. Договор (контракт)<br>G. Товары<br>К. Данные о грузе<br>L. Отпуск товара<br>М. Приемка товара<br>N. Отметки ОГД<br>O. Справочные сведения              | Раздел В. Реко<br>Поставцик:<br>ИИН/БИН:<br>Нерезидент:<br>Наименование<br>БИН структурн<br>БИН реорганиз                            | изиты поставщика<br>поставщика/отправителя:<br>ого подразделения:<br>ованного лица:                                            | ГД. Лаконика           123456789021                                                                                                    | ниченной ответствен                                                                                                    | ностью "ТД Лакомка"<br>"Электронная                                                                                                 |
|                                      | В. Поставщик<br>С. Получатель.<br>D. Грузоотправитель<br>E. Перевозка<br>F. Договор (контракт)<br>G. Товары<br>К. Данные о грузе<br>L. Отпуск товара<br>М. Приемка товара<br>N. Отметки ОГД<br>O. Справочные сведения              | Раздел В. Реко<br>Поставщик:<br>ИИН/БИН:<br>Нерезидент:<br>Наименование<br>БИН структурн<br>БИН реорганиз                            | изиты поставщика<br>поставщика/отправителя:<br>эго подразделения:<br>ованного лица:                                            | ГД. Лакомиса           123456789021           Оварищество с огран           Оварищество с огран           Адвокат           Нотариус           Медиатор           Частный судебны           Физироса шило                                                                                                    | ниченной ответствен<br>й исполнитель                                                                                                    | ностью "ТД Лакомка"<br>"Электронная<br>сопроводительная                                                                             |
|                                      | В. Поставщик<br>С. Получатель.<br>D. Грузоотправитель<br>E. Перевозка<br>F. Договор (контракт)<br>G. Товарь<br>К. Данные о грузе<br>L. Отпуск товара<br>М. Приемка товара<br>N. Отметки ОГД<br>O. Справочные сведения<br>Прочее    | Раздел В. Реко<br>Поставщик:<br>ИИН/БИН:<br>Нерезидент:<br>Наименование<br>БИН структурн<br>БИН реорганиз                            | изиты поставщика<br>поставщика/отправителя:<br>эго подразделения:<br>ованного лица:                                            | П. Лакомка           123456789021           Товарищество с огран           Адвокат           Нотариус           Медиатор           Частный судебный           Фланческое лицо           Фланческое лицо                                                                                                    | ииченной ответствен<br>й исполнитель                                                                                                    | "Электронная<br>сопроводительная<br>накладная на товары"                                                                            |
|                                      | В. Поставщик<br>С. Получатель.<br>D. Грузоотправитель<br>E. Перевозка<br>F. Договор (контракт)<br>G. Товаре<br>К. Данные о грузе<br>L. Отпуск товара<br>М. Приемка товара<br>N. Отметон ОГД<br>O. Справочные сведения<br>Прочее    | Раздел В. Реко<br>Поставщик:<br>ИИН/БИН:<br>Нерезидент:<br>Наименование<br>БИН структурн:<br>БИН реорганиз                           | изиты поставщика<br>поставщика/отправителя.<br>ого подразделения:<br>ованного лица:                                            | Т.А. Лакомка     123456789021     Товарищество с огран     Соварищество с огран     Адвокат     Нотариус     Медиатор     Частный судебны     Физическое лицо     Розничная реализ                                                                                                    | ииченной ответствен<br>й исполнитель<br>ация<br>й производитель                                                                              | ностью "ТД Лакомка"<br>"Электронная<br>сопроводительная<br>накладная на товары"<br>на возврат товаров                               |
|                                      | В. Поставщик<br>С. Получатель<br>D. Грузоотправитель<br>E. Перевозка<br>F. Договор (контракт)<br>G. Товары<br>К. Данные о грузе<br>L. Отпуск товара<br>М. Приемка товара<br>N. Отметои ОГД<br>O. Справочные сведения<br>Прочее     | Раздел В. Реко<br>Поставщик:<br>ИИН/БИН:<br>Нерезидент:<br>Наименование<br>БИН структурн:<br>БИН реорганиз                           | изиты поставщика                                                                                                    | ТЛ. Лаколика     123456789021      Товарищество с огран     Адвокат     Адвокат     Нотариус     Медиатор     Частный судебны     Физическое лицо     Фозининая реализ     Фармацевтически     Лизингоплучател                                                                                                    | ниченной ответствен<br>й исполнитель<br>ация<br>й производитель<br>іь                                                                        | ностью "ТД Лакомка"<br>"Электронная<br>сопроводительная<br>накладная на товары"<br>на возврат товаров                               |
|                                      | В. Поставщик<br>С. Получатель<br>D. Грузоотправитель<br>E. Перевозка<br>F. Договор (контракт)<br>G. Товары<br>К. Данные о грузе<br>L. Отпуск товара<br>М. Приемка товара<br>N. Отметов ОГД<br>O. Справочные сведения<br>Прочее     | Раздел В. Реко<br>Поставщик:<br>ИИН/БИН:<br>Нерезидент:<br>Наименование<br>БИН структурн<br>БИН реорганиз                            | изиты поставщика                                                                                                    | Паконика           123456789021           Товарищество с ограз           Соварищество с ограз           Адвокат           Нотариус           Медиатор           Частный судебны           Физическое пицо           Розничная реализ           Фармацевтически           Лизингополучатель           Лизингодатель                                                                                                    | ниченной ответствен<br>й исполнитель<br>ация<br>й производитель<br>њ                                                                         | ностью "ТД Лакомка"<br>"Электронная<br>сопроводительная<br>накладная на товары"<br>на возврат товаров                               |
|                                      | В. Поставщик<br>С. Получатель.<br>D. Грузоотправитель<br>E. Перевозка<br>F. Договор (контракт)<br>G. Товары<br>К. Данные о грузе<br>L. Отпуск товара<br>М. Приемка товара<br>N. Отметки ОГД<br>O. Справочные сведения<br>Прочее    | Раздел В. Реко<br>Поставщик:<br>ИИН/БИН:<br>Нерезидент:<br>Наименование<br>БИН структурн<br>БИН реорганиз                            | изиты поставщика                                                                                                    | ГД. Лакомика           123456789021           Соварищество с огран           Даклат           Нотариус           Медиатор           Частный судебныл           Флямеское пицо           Розничная реализ           Фармацевтически           Лизингоолучатель           Лизингодатель           Комитент                                                                                                    | ниченной ответствен<br>й исполнитель<br>ация<br>й производитель<br>њ                                                                         | ностью "ТД Лакомка"<br>"Электронная<br>сопроводительная<br>накладная на товары"<br>на возврат товаров                               |
|                                      | В. Поставщик<br>С. Получатель.<br>D. Грузоотправитель<br>E. Перевозка<br>F. Договор (контракт)<br>G. Товары<br>К. Данные о грузе<br>L. Отпуск товара<br>М. Приемка товара<br>N. Отметои ОГД<br>O. Справочные сведения<br>Прочее    | Раздел В. Реко<br>Поставщик:<br>ИИН/БИН:<br>Нерезидент:<br>Наименование<br>БИН структурн<br>БИН реорганиз                            | изиты поставщика                                                                                                    | ГЛ. Лаконика           123456789021           Соварищество с огран           Давокат           Нотарнус           Медиатор           Частный судебный           Физическое пицо           Розничная реализ           Фармацевтически           Лизингодатель           Комитент           Комитент                                                                                                    | ниченной ответствен<br>й исполнитель<br>ация<br>й производитель<br>њ                                                                         | ностью "ТД Лакомка"<br>"Электронная<br>сопроводительная<br>накладная на товары"<br>на возврат товаров                               |
|                                      | В. Поставщик<br>С. Получатель.<br>D. Грузоотправитель<br>E. Перевозка<br>F. Договор (контракт)<br>G. Товары<br>К. Данные о грузе<br>L. Отпуск товара<br>М. Приемка товара<br>М. Приемка товара<br>О. Справочные сведения<br>Прочее | Раздел В. Реко<br>Поставщик:<br>ИИН/БИН:<br>Нерезидент:<br>Наименование<br>БИН структурн<br>БИН реорганиз                            | изиты поставщика                                                                                                    | ТА Лакомка     123456789021      Товарищество с огран     Адвокат     Нотариус     Медиатор     Частный судебный     Физическое лицо     Розиничная реализ     Фармацевтически     Лизингоолучатель     Комитент     Комиссионер     Участник СРП или                                                                                                    | ниченной ответствен<br>й исполнитель<br>ация<br>и производитель<br>њ                                                                         | ностью "ТД Лакомка"<br>"Электронная<br>сопроводительная<br>накладная на товары"<br>на возврат товаров                               |
|                                      | В. Поставщик<br>С. Получатель.<br>D. Грузоотправитель<br>E. Перевозка<br>F. Договор (контракт)<br>G. Товара<br>К. Данные о грузе<br>L. Отпуск товара<br>М. Приемка товара<br>М. Отметки ОГД<br>O. Справочные сведения<br>Прочее    | Раздел В. Реко<br>Поставщик:<br>ИИН/БИН:<br>Нерезидент:<br>Наименование<br>БИН структурни<br>БИН реорганиз                           | изиты поставщика                                                                                                    | ТА. Лакомка     123456789021     Товарищество с ограя     Соварищество с ограя     Адвокат     Нотариус     Медиатор     Частный судебны     Физическое пицо     Розничная реализ     Фармацевтически     Лизинстодатель     Комитент     Комиссионер     Участник договори                                                                                                    | ииченной ответствен<br>й исполнитель<br>ация<br>й производитель<br>ъ<br>п сделки, заключенн<br>а совместной деяте                            | ностью "ТД Лакомка"<br>"Электронная<br>сопроводительная<br>накладная на товары"<br>на возврат товаров<br>ой в рамках СРП<br>пьности |
|                                      | В. Поставщик<br>С. Получатель<br>D. Грузоотправитель<br>E. Перевозка<br>F. Договор (контракт)<br>G. Товара<br>К. Данные о грузе<br>L. Отпуск товара<br>М. Приемка товара<br>N. Отметои ОГД<br>O. Справочные сведения<br>Прочее     | Раздел В. Реко<br>Поставщик:<br>ИИН/БИН:<br>Нерезидент:<br>Наименование<br>БИН структурн<br>БИН реорганиз                            | изиты поставщика                                                                                                    | Т.Л. Паколика     123456789021      Товарищество с огран     Давокат     Адвокат     Нотариус     Медиатор     Частный судебны     Физическое лицо     Розничная реализ     Фармацевтически     Лизингоодятель     Комитент     Комиссионер     Участник СРП или     Участник сРП или     Участник сРП или                                                                                                    | иченной ответствен<br>й исполнитель<br>ация<br>й производитель<br>ь<br>и сделки, заключенн<br>а совместной деяте                             | ностью "ТД Лакомка"<br>"Электронная<br>сопроводительная<br>накладная на товары"<br>на возврат товаров                               |
|                                      | В. Поставщик<br>С. Получатель<br>D. Грузоотправитель<br>E. Перевозка<br>F. Договор (контракт)<br>G. Товары<br>К. Данные о грузе<br>L. Отнуск товара<br>М. Присика товара<br>М. Присика товара<br>О. Справочные сведения<br>Прочее  | Раздел В. Реко<br>Поставщик:<br>ИИН/БИН:<br>Нерезидент:<br>Наименование<br>БИН структурн:<br>БИН реорганиз                           | изиты поставщика                                                                                                    | 17. Лаконика     123456789021      23456789021      Соварищество с ограз     фалациество с ограз     фармацевтически     физическое лицо     Фозичная реализ     Фармацевтически     лизингополучатель     Комитент     Комиссионер     Участник СРП иовор     Доверитель     Розичнай реализ                                                                                                    | иченной ответствен<br>й исполнитель<br>ация<br>й производитель<br>ть<br>ч сделки, заключенн<br>а совместной деяте<br>затор                   | ностью "ТД Лакомка"<br>"Электронная<br>сопроводительная<br>накладная на товары"<br>на возврат товаров                               |
|                                      | В. Поставщик<br>С. Получатель.<br>D. Грузоотправитель<br>E. Перевозка<br>F. Договор (контракт)<br>G. Товары<br>К. Данные о грузе<br>L. Отпуск товара<br>М. Приемка товара<br>М. Приемка товара<br>О. Справочные сведения<br>Прочее | Раздел В. Реко<br>Поставщик:<br>ИИН/БИН:<br>Нерезидент:<br>Наименование<br>БИН структурн<br>БИН реорганиз                            | изиты поставщика                                                                                                    | ГД. Лаконика           123456789021           Соварищество с огран           Поварищество с огран           Адвокат           Нотариус           Физическое пицо           Уозическое пицо           Розничная реализ           Фармацевтически           Лизингодатель           Комиссионер           Участник договор:           Доверитель           Розничный реализ                                                                                                    | и сделки, заключенн<br>а совместной деяте<br>затор<br>торговая точка                                                                         | ностью "ТД Лакомка"<br>"Электронная<br>сопроводительная<br>накладная на товары"<br>на возврат товаров                               |
|                                      | В. Поставщик<br>С. Получатель.<br>D. Грузоотправитель<br>E. Перевозка<br>F. Договор (контракт)<br>G. Товары<br>К. Данные о грузе<br>L. Отпуск товара<br>М. Приемка товара<br>N. Отметок ОГД<br>O. Справочные сведения<br>Прочее    | Раздел В. Реко<br>Поставщик:<br>ИИН/БИН:<br>Нерезидент:<br>Наименование<br>БИН структурн<br>БИН реорганиз<br>Категория               | изиты поставщика                                                                                                    | ГД. Лакомика           123456789021           Соварищество с ограниство с ограниство с ограниство с удебныя           Адвокат           Нотариус           Медиатор           Частный судебныя           Физическое пицо           Розничная реализ           Фармацевтически           Лизингодотерь           Комитент           Комитент           Розничный реализ           Постащик малая           Комиссинер           Участник СРП или           Эчаник-пак реализ           Постащик малая           Комиский реализ | ниченной ответствен<br>й исполнитель<br>ация<br>и производитель<br>в<br>п сделки, заключенн<br>а совместной деяте<br>ватор<br>торговая точка | ностью "ТД Лакомка"<br>"Электронная<br>сопроводительная<br>накладная на товары"<br>на возврат товаров                               |
|                                      | В. Поставщик<br>С. Получатель.<br>D. Грузоотправитель<br>E. Перевозка<br>F. Договор (контракт)<br>G. Товары<br>К. Данные о грузе<br>L. Отпуск товара<br>М. Приемка товара<br>N. Отметки ОГД<br>O. Справочные сведения<br>Прочее    | Раздел В. Реко<br>Поставщик:<br>ИИН/БИН:<br>Нерезидент:<br>Наименование<br>БИН структурн<br>БИН реорганиз<br>Категория<br>Категория  | изиты поставщика                                                                                                    | ТА Лакомка     123456789021      Товарищество с огран     Соварищество с огран     Мадиатор     Частный судебный     Физическое лицо     Фозикичая реализ     Физическое лицо     Фозикичая реализ     Фамичная реализ     Фамисионер     Участник договор     Доверитель     Розничный реализ     Поставщик малая     КZ                                                                                                    | ниченной ответствен<br>й исполнитель<br>ация<br>и производитель<br>ь<br>т сделки, заключенн<br>а совместной деяте<br>затор                   | ностью "ТД Лакомка"<br>"Электронная<br>сопроводительная<br>накладная на товары"<br>на возврат товаров                               |
|                                      | В. Поставщик<br>С. Получатель.<br>D. Грузоотправитель<br>E. Перевозка<br>F. Договор (контракт)<br>G. Товарь<br>К. Данные о грузе<br>L. Отпуск товара<br>М. Приемка товара<br>М. Приемка товара<br>О. Справочные сведения<br>Прочее | Раздел В. Реко<br>Поставщик:<br>ИИН/БИН:<br>Нерезидент:<br>Наименование<br>БИН структурни<br>БИН реорганиз<br>Категория<br>Категория | изиты поставщика<br>поставщика/отправителя.<br>ого подразделения:<br>ованного лица:<br>истрации поставщика:<br>равки/отгрузки: | Т.Л. Паколика     123456789021      Товарищество с огран     Давокат     Нотариус     Мадиатор     Частный судебны     Физическое лицо     Розничная реализ     Фармацевтически     Лизингодатель     Комиссионер     Участник договори     Доверитель     Розничный реализ     Поставщик малая     КZ                                                                                                    | иченной ответствен<br>й исполнитель<br>ация<br>й производитель<br>в<br>с сделки, заключенн<br>а совместной деяте<br>затор<br>торговая точка  | ностью "ТД Лакомка"<br>"Электронная<br>сопроводительная<br>накладная на товары"<br>на возврат товаров                               |

#### Данные заменяются полям что показаны на рисунке ниже:

Рисунок 7 - Заполнение данных документа на возврат

Схема списания товара и оприходования товаров осталась без изменений, то есть без подтверждения получателем передвижения товара от виртуального склада поставщика на виртуальный склад получателя.

Важно! При ручной установке признака Розничная реализация в разделе «С. Получатель», поле Наименование получателя будет заполняться из карточки Получателя (из поля Полное наименование), если данное поле заполнено, иначе необходимо будет вручную ввести наименование получателя.

# Выписка поставщиком ЭСФ для категории получателя

# «Розничная реализация»

Для категории покупателя «**Розничная реализация**», появилась возможность выписки документа «**Электронный счет-фактура**», с заполнением ИНН/БИН получателя, его наименования, номера документа, а также прочих необходимых данных

При выборе категории «**Розничная реализация**» в разделе **С. Получатели**, система предлагает изменить номер документа поставки в разделе F. Рекомендуется выполнить замену.

| <b>←</b> → Эл               | ектронный счет-с             | фактура: Новый *                                                                                                    |                                                      |
|-----------------------------|------------------------------|----------------------------------------------------------------------------------------------------|------------------------------------------------------|
| Основное Присоеди           | ненные файлы                 |                                                                                                    |                                                      |
| Отправить получател         | ю через ИС ЭСФ               | сести и закрыть 🛛 Записать. Провести 📓 🖨 Печать • 💉 Отражение в учете • Сетозаполнение • 🗸 Проверить 🙀 Выгрузить 🕻 Обновить 🖨 Печать •            | Eue - ?                                              |
| Отражен в учете: Счет-факту | ра (выданный) ТДВ0000002 с   | or 31.01.2022 9:15:43                                                                                                    |                                                      |
| Состояние: Документ г       | отов к отправке получателю ч | HEDES MC 3CP                                                                                                    |                                                      |
| А. Общий раздел             | Раздел С. Реквизиты п        | олучателя 🧪 Редактировать в списке                                                                                                    |                                                      |
| В. Поставщики               | Получатель                   |                                                                                                    |                                                      |
| С. Получатели               |                              |                                                                                                    |                                                      |
| С1. Гос. учреждение         | NNIN, DVIN.                  | Iz3409/30021 вліт структурном единицы.                                                                                                    |                                                      |
| D. Грузоотправитель         | БИН реорганиз. лица:         |                                                                                                    |                                                      |
| Е. Договор (контракт)       | Наименование получателя:     | Товарищество с ограниченной ответственностью "ТД Лакомка"                                                                                         |                                                      |
| F. Документы поставки       | Адрес места нахождения:      | 010000, Республика Казакстан, Города Республиканского значения: Астана, Астана г., ул. Ташенова, дон № 18. корпус 2                               |                                                      |
| G. Товары                   | Код страны:                  | KZ                                                                                                    |                                                      |
| Н. Участники СД             |                              |                                                                                                    |                                                      |
| 1. Поверенный поставщика    | Дополнительные сведе         | ния                                                                                                    | Категория получателя                                 |
| J. Поверенный получателя    |                              |                                                                                                    | А 🗌 Комитент                                         |
| К. Доп. сведения            |                              | 1С.Предприятие Х                                                                                                    | В Комиссионер                                        |
| С. Сведения по Эції         |                              |                                                                                                    | С Лизингополучатель                                  |
| прочие сведения             |                              | При выписке 3U Ф в розницу разделе 1. Документы поставки: рекомендуется указать номер документа поставки вместо "NUN SN I". Перезаполнить номер / | D Участник договора о совместной деятельности        |
|                             |                              | Да Нет                                                                                                    | Е Посударственное учреждение                         |
|                             |                              |                                                                                                    | G Vuerteux СРП или следки, заключанией в раки ак СРП |
|                             |                              |                                                                                                    | Н Доверитель                                         |
|                             |                              |                                                                                                    | I V Розничная реализация                             |
|                             |                              |                                                                                                    | J Физическое лицо                                    |
|                             |                              |                                                                                                    | К 🗌 Адвокат                                          |
|                             |                              |                                                                                                    | L 🗌 Судебный исполнитель                             |
|                             |                              |                                                                                                    | М 🗌 Медиатор                                         |
|                             |                              |                                                                                                    | N 🗌 Нотариус                                         |

Рисунок 8 - Заполнение данных розничного покупателя

При выполнении процедуры замены номера документа поставки, в разделе F, система автоматически корректирует реквизит табличной части «Идентификатор товара, работ, услуг», в разделе «G.Toвары». В результате корректировки реквизит «Идентификатор товара, работ, услуг» формируется в следующем формате Полный код ГСВС<Идентификатор товара (ID)>(Идентификатор склада (id)). В случае, если замена не выполнена значение реквизита «Идентификатор товара, работ, услуг» остается равным 1.

### Выписка поставщиком ЭСФ исправленного, для категории

#### получателя «Розничная реализация»

При формировании исправленного электронного счета-фактуры, информация о получателе, заполняется автоматически по данным связного (исправляемого) электронного счета-фактуры, в разделе **С. Получатели**:

- 1. ИИН/БИН получателя
- 2. БИН структурной единицы
- 3. БИН реорганизованного лица
- 4. Наименование получателя
- 5. Адрес места нахождения
- 6. Признак Розничная реализация

В разделе **D.** Грузоотправитель:

- 1. ИИН/БИН грузополучателя
- 2. Наименование грузополучателя
- 3. Адрес доставки грузополучателя

| 🔶 → Эг                                    | ектронный счет-фактура. Новый *                                                                                                    |                                                     |
|-------------------------------------------|----------------------------------------------------------------------------------------------------|-----------------------------------------------------|
| Основное Присоеди                         | енные файлы                                                                                                    |                                                     |
| •                                         | о через ИСЭСФ Провести и заколть   Записать   Провести 🔃 Алечать - 🖍 Отражение в учете - Автозаполнение - 🗸 Провесинь   👰 Выгрузить   С Обновить   Алечать - | Eme - ?                                             |
| Отражен в учете: Сиет-факти               |                                                                                                    |                                                     |
| Состовние: Покумент г                     |                                                                                                    |                                                     |
| А. Общий раздел                           |                                                                                                    |                                                     |
| В. Поставшики                             | Раздел С. Реквизиты получателя // Редактировать в списке                                                                                                    |                                                     |
| С. Получатели                             | Получатељ: ТДЛакомка - Ф                                                                                                    |                                                     |
| С1. Гос. учреждение                       | ИИН, БИН: 123456789021 БИН структурной единицы:                                                                                                    |                                                     |
| D. Грузоотправитель                       | EVIH peoprawus, nuua:                                                                                                    |                                                     |
| Е. Договор (контракт)                     | Наименование получателя: Товарищество с ограниченной ответственностью "ТД Пакомика"                                                                          |                                                     |
| F. Документы поставки                     | Amerikansa kawa kasawaa Innona Pernifinwakawan nonasiakawa Artaka Artaka r. vi. Talikunga new Mi 18 yongur 2                                                 |                                                     |
| G. Товары                                 |                                                                                                    |                                                     |
| Н. Участники СД                           | код страны: К.                                                                                                    |                                                     |
| І. Поверенный поставщика                  |                                                                                                    | Категория полицателя                                |
| <ol> <li>Ловеренный получателя</li> </ol> |                                                                                                    | А Комитент                                          |
| К. Доп. сведения                          |                                                                                                    | В Комиссионер                                       |
| L. Сведения по ЭЦП                        |                                                                                                    | С Пизингополучатель                                 |
| Прочие сведения                           |                                                                                                    | D Участник договора о совместной деятельности       |
|                                           |                                                                                                    | Е 🗌 Государственное учреждение                      |
|                                           |                                                                                                    | F 🗌 Нерезидент                                      |
|                                           |                                                                                                    | G Участник СРП или сделки, заключенной в рамках СРП |
|                                           |                                                                                                    | Н Доверитель                                        |
|                                           |                                                                                                    | I 📝 Розничная реализация                            |
|                                           |                                                                                                    | 3 Физическое лицо                                   |
|                                           |                                                                                                    |                                                     |
|                                           |                                                                                                    | с Судеоный исполнитель                              |
|                                           |                                                                                                    | N Hotanavc                                          |
|                                           |                                                                                                    | in C insidente                                      |

Рисунок 9 - Заполнение данных в разделе С. Получатели, исправленного ЭСФ

Правила выписки дополнительного электронного счета-фактуры для покупателя с категорией «**Розничная реализация**» не изменились. Данная операция осуществляется от имени поставщика.

# Выписка поставщиком ЭСФ дополнительного, для категории получателя «Розничная реализация»

При возврате товара розничным покупателем, в дополнительном электронном счетефактуре, в разделе С. Получатели, данные покупателя, заполняются на основании связного ЭСФ, указанного в разделе А. Общий раздел, в том числе и признак Розничная

#### реализация.

| 🔶 🔶 Эл                                    | эктронный счет-фактура: Проведен *                                                                                                    | د                                                   |
|-------------------------------------------|----------------------------------------------------------------------------------------------------|-----------------------------------------------------|
| Основное Присоедин                        | анные файлы                                                                                                    |                                                     |
| Провести и закрыть                        | Записать Провести 👔 👸 Печать 🔹 ЭДВС – 🖉 Отражение в учете – Сатозаполнение – 🗸 Проверить 👰 Вытрузить 🕻 Обновить 🔯 Отозвать 🖨 Печать –           | Еще - ?                                             |
| Отражен в учете: Счет-фактур              | s (สมมุณหายนที่) TJB00000005 or 31.01.2022 11:15                                                                                                |                                                     |
| Состояние: Документ у                     | пешно принят сервером ИС ЗСФ                                                                                                    |                                                     |
| А. Общий раздел                           | Раздел С. Реккизиты получателя 🖉 Редактировать в слиске                                                                                         |                                                     |
| В. Поставщики                             |                                                                                                    |                                                     |
| С. Получатели                             |                                                                                                    |                                                     |
| С1. Гос. учреждение                       | илин, Билн: 1234367/33021 Билн структурной единицы:                                                                                             |                                                     |
| D. Грузоотправитель                       | БИН реорганиз. лица:                                                                                                    |                                                     |
| Е. Договор (контракт)                     | Наименование получателя: [Товарищество с ограниченной ответственностью "ТД Лакомка"                                                             |                                                     |
| F. Документы поставки                     | Адрес места нахождения: 🛛 [010000, Республика Казакстан, Города Республиканского значения: Астана , Астана г., ул. Ташенова, дом № 18, корпус 2 |                                                     |
| G. Товары                                 | Код страны: КД                                                                                                    |                                                     |
| Н. Участники СД                           |                                                                                                    |                                                     |
| <ol> <li>Поверенный поставщика</li> </ol> | Дополнительные сведения                                                                                                    | Категория получателя                                |
| J. Поверенный получателя                  |                                                                                                    | А Комитент                                          |
| К. Доп. сведения                          |                                                                                                    | В Комиссионер                                       |
| L. Сведения по ЭЦП                        |                                                                                                    | С Пизингополучатель                                 |
| Прочие сведения                           |                                                                                                    | D Участник договора о совместной деятельности       |
|                                           |                                                                                                    | Е Государственное учреждение                        |
|                                           |                                                                                                    | F Нерезидент                                        |
|                                           |                                                                                                    | G Участник СРП или сделки, заключенной в рамках СРП |
|                                           |                                                                                                    | Н Доверитель                                        |
|                                           |                                                                                                    | I ♥ Розничная реализация                            |
|                                           |                                                                                                    | К Давокат                                           |
|                                           |                                                                                                    | L Сулебный исполнитель                              |
|                                           |                                                                                                    | М Медиатор                                          |
|                                           |                                                                                                    | N Hотариус                                          |
|                                           |                                                                                                    |                                                     |

Рисунок 10 - Заполнение реквизитов розничного покупателя в ЭСФ на возврат товара

В результате проведения документа «Электронный счет-фактура», выписанного в адрес покупателя с категорией «Розничная реализация», движения не изменились. Для товаров, как учитываемых, так и не учитываемых на виртуальном складе, документ формирует движения по регистру «Товары на виртуальных складах».

После отправки поставщиком «Электронного счета-фактуры» в адрес розничного покупателя с указанием его БИН, у второй стороны появилась возможность получить такую ЭСФ из ИС ЭСФ, и отразить в своей учетной системе.

# Реквизиты документов гос. закупа в ЭСФ

В связи с расширением реквизитного состава Электронного счета-фактуры на портале ИС ЭСФ, добавлены новые поля в документ Электронный счет-фактура.

| 🔶 🔶 🏠 Эле                                                                                                    | ктронный счет-фа            | актура: Проведен                                      |     |  |
|----------------------------------------------------------------------------------------------------|-----------------------------|-------------------------------------------------------|-----|--|
| Провести и закрыть За                                                                                                    | писать Провести 4           | 👯 📋 Заполнение Отчеты 🖉 🛃 🧪                           | (   |  |
| Отражен в учете: Счет-фактура (выданный) БКТДЛ000030 от 01.02.2022 16:28 СНТ: СНТ № БКТДЛ000000000000000000000000000000000000 |                             |                                                       |     |  |
| Состояние: Документ у                                                                                                    | спешно принят сервером ИС 3 | ЭСФ                                                   |     |  |
| А. Общий раздел                                                                                                    | Раздел F. Реквизиты до      | кументов, подтверждающих поставку товаров, работ, усл | пуг |  |
| В. Поставщики                                                                                                    | Номер:                      | KZ-SNT-0001-020640002269-20220201-57375628            |     |  |
| С. Получатели                                                                                                    | Пата: 01.02.2022            |                                                       |     |  |
| С1. Гос. учреждение                                                                                                    |                             |                                                       |     |  |
| D. Грузоотправитель                                                                                                    | Номер локумента поставки:   | Nº567                                                 |     |  |
| Е. Договор (контракт)                                                                                                    |                             |                                                       |     |  |
| F. Документы поставки                                                                                                    | Дата документа поставки:    | 29.01.2022                                            |     |  |
| G. Товары                                                                                                    |                             |                                                       |     |  |
| Н. Участники СД                                                                                                    |                             |                                                       |     |  |
| Поверенный поставшика                                                                                                    |                             |                                                       |     |  |

Рисунок 11 - Реквизиты ЭГЗ

Новые поля: Номер документа поставки и Дата документа поставки необходимы при создании ЭСФ на основании документа Электронная сопроводительная накладная на товар (далее СНТ). При этом в ЭСФ поля Номер и Дата раздела F заполняются данными СНТ, как и ранее, а новые поля из Реквизитов печати раздела Сведения портала гос. закупок документа основания СНТ, на основании которой был создан ЭСФ.

| 🗲 🔸 ★ Реализация ТМЗ и услуг: Реализация (Товары, услуги). Прове 🖉                                                                              | : ×                      |
|----------------------------------------------------------------------------------------------------|--------------------------|
| Провести и закрыть Записать Провести 🧛 📄 🔂 Создать на основании 🔹 СНТ 🔹 ЭДВС 🝨 Ещ                                                               | e • ?                    |
| Документ расчетов:                                                                                                    |                          |
| ТМЗ (1) Услуги (1)                                                                                                    |                          |
| Добавить         ▲         За           N         Номенклатура         Ко           1         Грибы "Вешенки"         Перечень<br>документации: | Еще ▼<br>Счет уч<br>(НУ) |
| Счетфактира (выданны и БКТДЛ000030 от 01.02.2022 16.28                                                                                          | 2 926 00                 |
| Реквизиты печати<br>СНТ № БКТДЛ000000000000000000000000000000000000                                                                             | 2 020,00                 |

Рисунок 12 - Источники для заполнения полей

# Выбытие маркированной обувной и табачной продукции

### при розничных продажах

В конфигурации реализован функционал по отражению в кассовых чеках кодов маркировки при розничной реализации маркируемого товара. Данный функционал позволяет пользователям:

- 1. Вводить информацию по маркируемой номенклатуре;
- 2. Формировать чеки ККМ с информацией по кодам маркировки

### Подключение функционала

Для учета маркируемой обувной и табачной продукции при розничных продажах необходимо включить функциональные опции Учет табачной продукции при выбытии и Учет обувной продукции при выбытии (раздел Администрирование – Функциональность – Торговля).

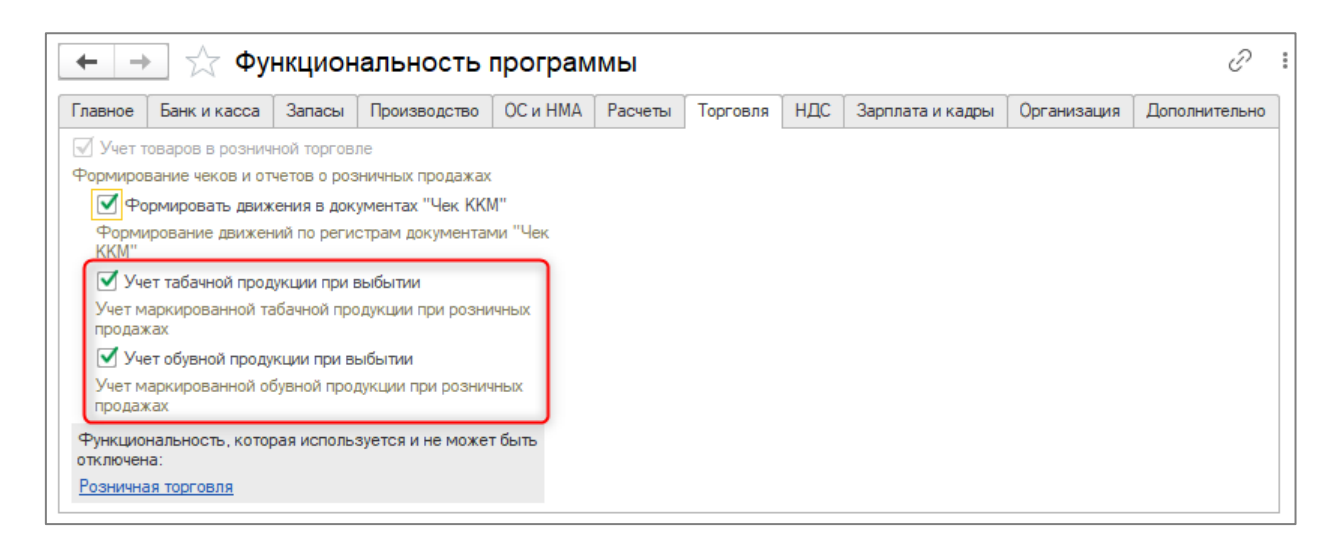

Рисунок 13 - Новая функциональность

После включения функциональных опций в форме элемента справочника **Номенклатура** становится доступным реквизит **Особенность учета**. Для маркируемого товара, для вновь создаваемого или уже существующего в информационной базе, необходимо выбрать одну из особенностей учета: **Обувная продукция** или **Табачная продукция**.

| 🗲 → ☆ Ботинки мужские (Номенклатура)                                                           |
|------------------------------------------------------------------------------------------------|
| Основное Спецификации номенклатуры Основные спецификации номенклатуры Счета учета номенклатуры |
| Записать и закрыть Записать 🗐 Заполнение Отчеты 🖉 🖨 Этикетка                                   |
| Группа: Обувная продукция 👻 🗶                                                                  |
| Наименование: Ботинки мужские                                                                  |
| Артикул: Код: БК00000053                                                                       |
| Полное наименование: Ботинки мужские                                                           |
|                                                                                                |
| Вид номенклатуры: Товары приобретенные 💌 🗙 🗗 🗌 Услуга                                          |
| Особенность учета: Обувная продукция 👻 🗙                                                       |
| Единица измерения: Обувная продукция                                                           |
| Код ТНВЭД:                                                                                     |

Рисунок 14 - Признак особого учета

Если товар не относится к маркируемой продукции, то указанный реквизит не заполняется.

# Выбытие маркированной продукции при пробитии чека ККМ

Реализация маркированной обувной и табачной продукции возможна из документа Чек (раздел Продажа – Розничные продажи (чеки)).

В табличную часть **Товары** документа **Чек** добавлен новый реквизит **Код маркировки**, который отражается, если в конфигурации ведется учет маркируемой продукции. Если в документе выбрана маркируемая номенклатура и указан код маркировки, то отражается иконка зеленого цвета. Если выбрана маркируемая номенклатура, но не указан код маркировки, то иконка красного цвета. Если номенклатура немаркированная, то иконка не отображается.

| 4                                                                  |                                       | <b>→</b> | Чек (создани                  | ие) (Продажа) *                           |                |            |                |          |       |           | i ×      |  |
|--------------------------------------------------------------------|---------------------------------------|----------|-------------------------------|-------------------------------------------|----------------|------------|----------------|----------|-------|-----------|----------|--|
| Принять оплату Записать 🥼 Товарный чек Еще - ?                     |                                       |          |                               |                                           |                |            |                |          |       |           | Еще - ?  |  |
| Номер: от: 19.01.2022 0:00:00 📋 Структурная единица: ТД.Лакомка др |                                       |          |                               |                                           |                |            |                |          |       |           |          |  |
| Kac                                                                | ca: 0                                 | сновная  | касса                         | - Склад:                                  | Основной склад |            |                | • L      |       |           |          |  |
|                                                                    | КZТ, Тип цен: Розничная, НДС (в т.ч.) |          |                               |                                           |                |            |                |          |       |           |          |  |
| То                                                                 | вары                                  | (4) Усл  | туги Безналичные опла         | аты                                       |                |            |                |          |       |           |          |  |
|                                                                    | Добав                                 | ить      | 🛧 🕹 Подбор                    | Изменить ШЦДобавить по штрихкоду          | à 💼            |            |                |          |       |           | Еще 👻    |  |
| N                                                                  |                                       |          | Номенклатура                  | Штрихкод                                  | Ед. изм.       | Количество | Цена           | Сумма    | % НДС | Сумма НДС | Всего    |  |
|                                                                    |                                       |          |                               | Код маркировки                            |                |            |                |          |       |           |          |  |
|                                                                    | 1                                     | 1001     | Сигареты Parliament           | 48741606<br>00000048741606jz;WBhPlduvKfs= | Пачка          | 1,000      | 1 040.00       | 1 040.00 | 12%   | 111,43    | 1 040,00 |  |
|                                                                    | 2 🚺 Сигареты Parliament               |          | Сигареты Parliament           | 48741606                                  | Пачка          | 1,000      | 1,000 1 040,00 |          | 12%   | 111,43    | 1 040,00 |  |
|                                                                    | 3                                     | 100      | Сигареты BOND<br>COMPACT BLUE | 4610030142098                             | Пачка          | 1,000      | 650,00         | 650,00   | 12%   | 69,64     | 650,00   |  |
|                                                                    | 4                                     |          | Крем для обуви                |                                           | шт             | 1,000      | 1 040.00       | 1 040.00 | 12%   | 111,43    | 1 040.00 |  |
|                                                                    |                                       |          |                               |                                           |                |            |                |          |       |           |          |  |

Рисунок 15 - Отражение выбытия в чеке

Также при включении опций по маркируемой продукции в форме документа можно отразить в табличной части **Товары** колонки **Штрихкод** и **Код маркировки**. Для этого необходимо через меню формы документа **Еще – Изменить форму**, в настройках формы установить признаки в группе элементов **Штрихкод/Код маркировки** и расположить колонки в документе по желанию пользователя, например, переместив вверх списка.

| ?<br>n+S   |
|------------|
| irl+S<br>▶ |
| trl+S<br>▶ |
| •          |
| ۲          |
| Þ          |
| ۲          |
|            |
|            |
|            |
|            |
|            |
| F1         |
|            |
|            |
|            |
|            |
|            |
|            |
|            |
|            |
|            |
|            |
|            |
|            |
|            |
|            |
|            |
|            |
|            |
|            |
|            |

Рисунок 16 - Вывод дополнительных полей

При сканировании кода маркировки у товара, это DataMatrix код, нанесённый на упаковку, в документ **Чек** автоматически добавляется строка с указанием кода маркировки.

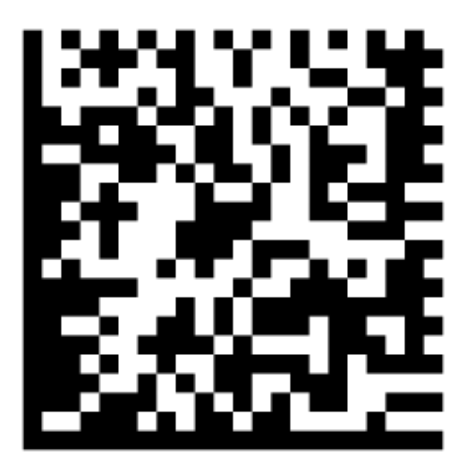

Код маркировки товара содержит в своём составе штрихкод, по которому при сканировании кода маркировки выполняется поиск номенклатуры в регистре сведений Штрихкоды номенклатуры.

| 🗕 на Чек (создани                                                           | е) (Продажа)                          |          |            |          |          | :     | × |  |  |  |
|-----------------------------------------------------------------------------|---------------------------------------|----------|------------|----------|----------|-------|---|--|--|--|
| Принять оплату Записать 🧛 📄 🖨 Товарный чек                                  |                                       |          |            |          |          |       |   |  |  |  |
| Номер: от: 19.01.2022 0:00:00 🗎 Структурная единица: ТД Лакомка 🗗           |                                       |          |            |          |          |       |   |  |  |  |
| Касса: Основная касса 🔹 🖓 Склад: Основной склад <table-cell> 🖓</table-cell> |                                       |          |            |          |          |       |   |  |  |  |
|                                                                             | КZТ, Тип цен: Розничная, НДС (в т.ч.) |          |            |          |          |       |   |  |  |  |
| Товары (1) Услуги Безналичные оплат                                         | ъ                                     |          |            |          |          |       |   |  |  |  |
| Добавить 🛉 🖶 Подбор                                                         | Изменить 🕅 Добавить по штрихкоду 🗎    |          |            |          |          | Еще   | - |  |  |  |
| N 🚺 Номенклатура                                                            | Штрихкод                              | Ед. изм. | Количество | Цена     | Сумма    | % НДС | C |  |  |  |
|                                                                             | Код маркировки                        |          |            |          |          |       |   |  |  |  |
| 1 🔝 Сигареты Parliament                                                     | 48741606                              | Пачка    | 1,000      | 1 040,00 | 1 040,00 | 12%   |   |  |  |  |
|                                                                             | 00000048741606jz;WBhPlduvKfs=         |          |            |          |          |       |   |  |  |  |

Рисунок 17 - Заполнение по коду DataMatrix

Если номенклатура по штрихкоду не найдена, то строка в документ не добавляется и пользователю выводится соответствующее сообщение.

| 🗲 🔶 Чек (создание) (Продажа)                                     |                      |                   |      |       |          |                |       | : ×   |
|------------------------------------------------------------------|----------------------|-------------------|------|-------|----------|----------------|-------|-------|
| Принять оплату Записать 👫 📄 🖶 Товарный чек                       |                      |                   |      |       |          |                | Еще   | - ?   |
| Номер: от: 19.01.2022 0:00:00 🗎 Структурная единица              | а: [ТД Лакомка       |                   |      | ப     |          |                |       |       |
| Касса: Основная касса 🗾 👻 🗗 Склад:                               | Основной склад       |                   |      | - P   |          |                |       |       |
|                                                                  | KZT, Тип цен: Рознич | ная, НДС (в т.ч.) |      |       |          |                |       |       |
| Товары Услуги Безналичные оплаты                                 |                      |                   |      |       |          |                |       |       |
| Добавить 🔒 🦊 Подбор Изменить 💷 Добавить по штрихкоду 🖺           |                      |                   |      |       |          |                |       | Еще 👻 |
| N 🚺 Номенклатура Штрихкод                                        | Ед. изм.             | Количество        | Цена | Сумма | % НДС    | Сумма НДС      | Всего |       |
| Код маркировки                                                   |                      |                   |      |       |          |                |       |       |
|                                                                  |                      |                   |      |       |          |                |       |       |
|                                                                  |                      |                   |      |       |          |                |       |       |
|                                                                  |                      |                   |      |       |          |                |       |       |
|                                                                  |                      |                   |      |       |          |                |       |       |
|                                                                  |                      |                   |      |       |          |                |       |       |
|                                                                  |                      |                   |      |       |          |                |       | •     |
|                                                                  |                      |                   | Bce  | ero:  | 0,00 KZT | НДС (в т. ч.): |       | 0.00  |
|                                                                  |                      |                   |      |       |          |                |       |       |
| Сообщения:                                                       |                      |                   |      |       |          |                |       | ×     |
| — Не найдена номенклатура, соответствующая штрихкоду <48744317>! |                      |                   |      |       |          |                |       |       |

Рисунок 18 - Результат поиска номенклатуры по коду DataMatrix

Если на маркируемом товаре отсутствует информация по коду маркировки, то такой товар можно добавить путем сканирования штрихкода, поиск которого также осуществляется в регистре сведений Штрихкоды номенклатуры и при нахождении добавляется строка в табличную часть документа.

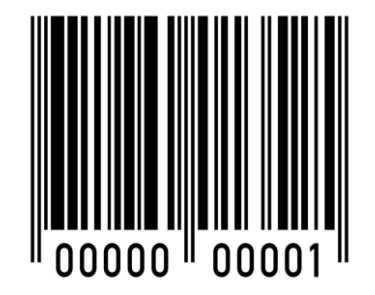

В случае если в документе уже присутствует ранее отсканированный код маркировки, строка не добавляется и выводится соответствующее сообщение.

| +      | $\rightarrow$ |         | Чек                 | (создані       | ие) (Прода     | ажа) *           |                    |                      |                   |          |          |            |                 |              | ×        |
|--------|---------------|---------|---------------------|----------------|----------------|------------------|--------------------|----------------------|-------------------|----------|----------|------------|-----------------|--------------|----------|
| Прин   | іять с        | оплату  | Запи                | сать Дт        | 📄 🔒 Toe        | зарный чек       | ]                  |                      |                   |          |          |            |                 | Еще          | ?        |
| Номер: |               |         | 0                   | : 19.01.2022   | 0:00:00        | ]                | Структурная единиц | а: ТД Лакомка        |                   |          | @        |            |                 |              |          |
| Kacca: | Осно          | овная к | асса                |                |                | • L              | Склад:             | Основной склад       |                   |          | - L      |            |                 |              |          |
|        |               |         |                     |                |                |                  |                    | КZТ, Тип цен: Рознич | ная, НДС (в т.ч.) |          |          |            |                 |              |          |
| Товар  | ы (4)         | Услу    | ги Безн             | аличные опла   | аты            |                  |                    |                      |                   |          |          |            |                 |              |          |
| Доб    | авить         |         | 4 1                 | Подбор         | Изменить       | III Добавить     | по штрихкоду       |                      |                   |          |          |            |                 | E            | ще ◄     |
| Ν      | 8             | 1       | Номенкла            | тура           | Штрихкод       |                  |                    | Ед. изм.             | Количество        | Цена     | Сумма    | % НДС      | Сумма НДС       | Всего        |          |
|        |               |         |                     |                | Код маркировки | И                |                    |                      |                   |          |          |            |                 |              |          |
|        | 1 💈           |         | Сигареты            | Parliament     | 48741606       | Cia W/Dh Diduu   | Vfa-               | Пачка                | 1,000             | 1 040,00 | 1 040,00 | 12%        | 111,43          | 1 04         | 40,00    |
|        | 2             | 1       | Сигареты            | Parliament     | 48741606       | ojz, vv bririduv | NIS=               | Пачка                | 1,000             | 1 040,00 | 1 040,00 | 12%        | 111,43          | 1 04         | 40.00    |
|        |               |         |                     |                |                |                  |                    |                      |                   |          |          |            |                 |              |          |
|        | 3             |         | Сигареты<br>COMPACT | BOND           | 4610030142098  |                  |                    | Пачка                | 1,000             | 650,00   | 650,00   | 12%        | 69,64           | 65           | 50.00    |
|        | 4             |         | Крем для            | обуви          |                |                  |                    | ШТ                   | 1,000             | 1 040.00 | 1 040.00 | 12%        | 111,43          | 1 04         | 40.00    |
|        |               |         |                     |                |                |                  |                    |                      |                   |          |          |            |                 |              |          |
|        |               |         |                     |                |                |                  |                    |                      |                   |          |          |            |                 |              | •        |
|        |               |         |                     |                |                |                  |                    |                      |                   | Bce      | ro: 3    | 770.00 KZT | НЛС (в т. ч.):  |              | 403 93   |
|        |               |         |                     |                |                |                  |                    |                      |                   |          |          |            | THE REAL OF     |              | 100,00   |
| Коммен | тарий         | ă:      |                     |                |                |                  |                    |                      |                   |          |          |            | Автор: Павлов А | .В. (Админис | стратор) |
| Сооб   | шені          | ия:     |                     |                |                |                  |                    |                      |                   |          |          |            |                 |              | ×        |
|        |               |         |                     |                |                |                  |                    |                      |                   |          |          |            |                 |              |          |
| — Да   | нный          | код ма  | ркировки            | уже указан в , | документе!     |                  |                    |                      |                   |          |          |            |                 |              |          |

Рисунок 19 - Ранее добавленный код маркировки

После указания в табличной части документа кода маркировки, количество по маркируемому товару редактированию не подлежит.

Для пробития чека в документе **Чек** через команду **Принять оплату** открывается форма **Предпросмотр чека**, в которой выполняется команда **Пробить**.

|                                                    | 00038 of 26 01                                                                                                    | 2022 (Пр          | o rawa)         |               |                    |                              | 'n               | : x   |
|----------------------------------------------------|----------------------------------------------------------------------------------------------------|-------------------|-----------------|---------------|--------------------|------------------------------|------------------|-------|
| Чек вктдио                                         | 00038 01 20.01                                                                                                    |                   | одажа)          |               |                    |                              | 6.               |       |
| Принять оплату Записать Дт Кт                      | 📕 🖶 Товарный ч                                                                                                    | нек               |                 |               |                    |                              | Еще              | • ?   |
| Номер: БКТДЛ000038 от: 26.01.2022                  | 15:04:25 💼                                                                                                    | Структурная       | единица: ТДЛ    | акомка        |                    |                              | 🕒                |       |
| Касса: Основная касса                              | Ψ                                                                                                    | склад:            | Основ           | зной склад    |                    |                              | - C              |       |
|                                                    |                                                                                                    |                   | KZT, 1          | ип цен: Розни | чная, НДС (в т.ч.) |                              |                  |       |
| Товары 🔄 Услуги Безналичные опла                   | аты                                                                                                    |                   |                 |               |                    |                              |                  |       |
| Добавит 🛧 💺 Подбор                                 | Изменить                                                                                                    | зить по штрихкоду | - <b>h</b>      |               |                    |                              |                  | Еще т |
| N 🔢 Номенклатура                                   | Штрихкод                                                                                                    |                   | Ед. изм.        |               | Количество         | Цена                         | Сумма            | %HI   |
|                                                    | Код маркировки                                                                                                    |                   |                 |               |                    |                              |                  |       |
| 1 🔝 Ботинки мужские                                | 4603735108032<br>010460373510803221G0                                                                                                    | QBIZhPzQwOOR      | пар             |               | 1,000              | 9 100,00                     | 9 100,00         | 12%   |
| 2 🚺 Сигареты BOND<br>COMPACT BLUE                  | 4610030142098<br>04610030142098 <mazek< td=""><td>Z</td><td>Пачка</td><td></td><td>1,000</td><td>650,00</td><td>650,00</td><td>12%</td></mazek<> | Z                 | Пачка           |               | 1,000              | 650,00                       | 650,00           | 12%   |
| 3 Крем для обуви                                   |                                                                                                    |                   | шт              |               | 1,000              | 1 040,00                     | 1 040,00         | 12%   |
| Предпросмотр чека           Пробить         Отмена |                                                                                                    |                   |                 |               |                    |                              | €? ; [           | _ ×   |
| • Не отправлять • Отправить E-mail                 |                                                                                                    |                   |                 |               |                    |                              |                  |       |
| Оплата наличными: 10 790,                          | .00 Организация: ТД                                                                                                    | Лакомка           |                 |               | Товарищест         | гво с ограни                 | ченной отв       | eti   |
|                                                    | Оборудование: 🖤                                                                                                    | ebkassa: Фискалі  | ьные регистрато | ры'н 🖓        | 010000, Pe         | о ∼гд лакомк<br>∋спублика Ка | а.<br>захстан, Г | op    |
| Добавить 🛧 🕹                                       |                                                                                                    |                   |                 | Еще -         | да Республ         | иканского з                  | начения: А       | CT:   |
| N Наименование Количест                            | во Цена                                                                                                    | Сумма             | Ставка НДС      | Ед. из        | 18, корпу          | z 1., 991. 18<br>7C 2        | шенова, до       | M 1   |
| 1 Ботинки мужские                                  | 1,000 9100,00                                                                                                    | 9 100,00          | 12%             | пар           | до                 | ОБРО ПОЖАЛОВ                 | ATE !            |       |
| 2. Сигареты BOND CO                                | 1,000 650,00                                                                                                    | 650,00            | 12%             | Пачка         | приход             | NNH/ENH                      | EN (850128300    | 71    |
| З Крем для обуви                                   | 1,000 1 040,00                                                                                                    | 1 040,00          | 12%             | шт            | YEK №1             | 26.                          | 01.2022 15       |       |
|                                                    |                                                                                                    |                   |                 |               | Боли               |                              |                  |       |

Рисунок 20 - Пробитие чека

После подбора товара в чек выполняется его пробитие на Фискальном регистраторе. Стоит обратить внимание на то, чтобы Фискальный регистратор имел обновлённый драйвер, поддерживающий ревизию интерфейса 2006 или выше. По вопросам поддержки функционала необходимо обратиться в Центр технического обслуживания вашего фискального регистратора. Так же работу с кодами маркировки поддерживает сервис WebKassa.

Если для товара указан код маркировки, то информация по нему передаётся в чек, сформированный после пробития.

| Товарищест                        | 180 C               |
|-----------------------------------|---------------------|
| ограниченн                        | ной                 |
| ответственност                    | пыю пд              |
|                                   | 00746               |
| DVIE 0501203                      | 00/16<br>No.0000600 |
| пдс серия тооот                   | N≌ 0022022          |
| DUK: 2004474                      | 0                   |
| PHK. 22011/1                      | 30704               |
| SHK. SVVKUUU                      | 152791              |
| Кассир: Павл                      | ов А.В.             |
| Смена №10                         |                     |
| Чек №5                            |                     |
| продажа                           |                     |
|                                   |                     |
| 1. Ботинки мужские                | 9                   |
| 0104603735108032                  | 21GQBIZhP           |
| ZQWOOR                            |                     |
| 1,000 na                          | ap x 9100,00        |
| НДС 12%                           | 9/5,00              |
| CTOMMOCTE<br>2. Currenter L. BOND | 9100,00             |
| 2. Curapetti BOND<br>BLUE         | COMPACT             |
| 04610030142098<                   | MazeKZ              |
| 1,000 ∏a                          | чка х 650,00        |
| HDC 12%                           | 69,64               |
| Стоимость                         | 650,00              |
| 3. Крем для обуви                 |                     |
| 1,000 u                           | uт x 1040,00        |
| HDC 12%                           | 111,43              |
| Стоимость                         | 1040,00             |
|                                   |                     |
| Наличные:                         | 10790,00            |
| Сдача:                            | 0,00                |
| Скидка:                           | 0,00                |
| Наценка:                          | 0,00                |
| Итого:                            | 10790,00            |
| НДС:                              | 1156,07             |
| Фискальный чек                    |                     |
| Nº916620511059                    |                     |

# ИИН/БИН покупателя в чеке ККМ

С 2022 года чек ККМ может содержать ИИН/БИН покупателя. По такому чеку расходы относятся на вычеты по КПН без ЭСФ. Данная поправка принята Законом РК «О внесении изменений и дополнений в Кодекс РК «О налогах и других обязательных платежах в бюджет» (Налоговый кодекс) и Закон РК О введении в действие Кодекса РК «О налогах и других обязательных платежах в бюджет» (Налоговый кодекс)» от 24 июня 2021 года № 53-VII.

В конфигурации реализована поддержка передачи данных по ИИН/БИН покупателя в чеки ККМ. Законодательно требование по передаче данного параметра вступает в силу с 1 января 2022 года. В связи с этим, на текущий момент информация по ИИН/БИН, передаваемая из конфигурации, не обрабатывается на стороне фискальных регистраторов (как физических, так и онлайн). Фискальные регистраторы будут обрабатывать данный параметр после внесения соответствующих изменений на их стороне.

# ИИН/БИН покупателя при пробитии чека ККМ из кассовых

### документов

При пробитии чека ККМ из кассовых документов (расходный кассовый ордер и приходный кассовый ордер), документа **Оплаты от покупателя платежными картами**, если у покупателя в элементе справочника **Контрагенты** указан **ИИН/БИН**, то он отражается в чеке автоматически.

Видимость и возможность редактирования ИИН/БИН получателя добавлена в обработку **Предпросмотр чека**, которая открывается при пробитии чека.

| ☆     | Предпросмотр чека        |            |                     |                  |                   |                | ŀ                                                | :     |     |     |
|-------|--------------------------|------------|---------------------|------------------|-------------------|----------------|--------------------------------------------------|-------|-----|-----|
| Про   | Отмена                   |            |                     |                  |                   |                |                                                  |       | Еще | e · |
| • He  | е отправлять 🔿 Отправите | ь E-mail 🖂 | VKojevnikov@mail.kz |                  |                   | -              |                                                  | ==    |     | -   |
| Оплат | а наличными:             | 3 500.00   | Организация:        | ТД Лакомка       |                   |                | Товарищество с ограниченной отве                 | TC    |     |     |
|       |                          |            | Оборудование:       | Webkassa: ዋរ     | искальные регистр | аторы'на Адл 🗗 | 010000, Республика Казахстан, Го                 | po    |     |     |
|       |                          |            | ИИН/БИН покупате    | пя: 750412001004 |                   | l              | да Республиканского значения: Ас                 | та    |     |     |
| Лоб   | іавить 🔶 🕹               | 1          |                     |                  |                   | Fille +        | на, астана г., ул. ташенова, дов<br>18, корпус 2 | 1 14: |     |     |
| N     | Наименование             | Количество | Пена                | Симма            | Ставка НЛС        | En usu         | ДОБРО ПОЖАЛОВАТЬ!                                |       |     |     |
| 1     | Ряженка 5%               | 10         | 0.000 350.0         | 3 500.00         | 12%               | л              | ПРИХОД ИИН/ЕИН 8501283007                        | 16    |     |     |
|       |                          |            |                     |                  |                   |                | VEK №1 28.12.2021 13:                            | 20    |     |     |
|       |                          |            |                     |                  |                   |                | ИИН/БИН покупателя: 7504120010                   | 04    |     |     |
|       |                          |            |                     |                  |                   |                | L                                                |       |     |     |
|       |                          |            |                     |                  |                   |                | Ряженка 5%<br>10.000 л x 350.00 =3500.           | 00    |     |     |
|       |                          |            |                     |                  |                   |                | НДС 12% =375.                                    | 00    |     |     |
|       |                          |            |                     |                  |                   |                | ИТОГ =3500.                                      | 00    |     |     |
|       |                          |            |                     |                  |                   |                |                                                  |       |     |     |
|       |                          |            |                     |                  |                   |                | ОПЛАТА<br>НАЛИЧНЫМИ = 3500.                      | 00    |     |     |
|       |                          |            |                     |                  |                   |                | получено =3500.                                  | 00    |     |     |
|       |                          |            |                     |                  |                   |                | сдача =0.                                        | 00    |     |     |
|       |                          |            |                     |                  |                   |                | КАССИР: Павлов А.В.                              | 00    |     |     |
|       |                          |            |                     |                  |                   |                |                                                  |       |     |     |
|       |                          |            |                     |                  |                   |                | ПОДПИСЬ:                                         | _     |     |     |
|       |                          |            |                     |                  |                   |                |                                                  | ==    |     |     |
|       |                          |            |                     |                  |                   |                |                                                  |       |     |     |
|       |                          |            |                     |                  |                   |                |                                                  |       |     |     |
|       |                          |            |                     | 3 500,00         |                   |                |                                                  |       |     |     |
| Касси | р: Павлов А.В.           |            |                     |                  |                   |                |                                                  |       |     | Þ   |

В случае некорректного ввода ИИН/БИН в форме **Предпросмотр чека** пользователю будет выведено соответствующее сообщение. Проверка ИИН\БИН носит предупреждающий характер, т.е. ошибочное заполнение поля не помешает оформлению продажи и пробитию чека

|                  | se-mail 🖂   VKO | ojevnikov@mail.kz |                                       |                       |                                                        | =      |
|------------------|-----------------|-------------------|---------------------------------------|-----------------------|--------------------------------------------------------|--------|
| плата наличными: | 3 500,00 Opr    | анизация:         | ТД Лакомка                            | Тов                   | арищество с ограниченной ответ                         | С      |
|                  | Offic           | рудование:        | "Webkassa: Фискальные регистраторы" н | а Адл. 🗗 010          | нностью "1д лакомка"<br>000, Республика Казахстан, Гор | 0      |
|                  | ии              | Н/БИН покупателя  | 750412001003                          | да                    | Республиканского значения: Аст                         | a      |
|                  |                 |                   |                                       | Ha,                   | АстАнА г., ул. Ташенова, дом                           | æ      |
| Добавить 👇 🔶     | 1               |                   | Ошибка:                               |                       | × довро пожаловать!                                    |        |
| Наименование     | Количество      | Цена Су           | УММ Контрольное число БИН/ИИН не со   | впадает с рассчитанны | м. КАССОВЫЙ ЧЕК                                        |        |
| 1 Ряженка 5%     | 10,000          | 350,00            | C 0 000,00 12.0                       | UFK                   | Д ИИН/БИН 85012830071<br>№1 28 12 2021 13•2            | 6<br>1 |
|                  |                 |                   |                                       |                       |                                                        | -      |
|                  |                 |                   |                                       | NNH                   | /БИН покупателя: 75041200100                           | 3      |
|                  |                 |                   |                                       | Pare                  |                                                        | -      |
|                  |                 |                   |                                       |                       | 10.000 л х 350.00 =3500.0                              | 0      |
|                  |                 |                   |                                       |                       | НДС 12% =375.0                                         | 0      |
|                  |                 |                   |                                       | ИТО                   | Г =3500.0                                              | 0      |
|                  |                 |                   |                                       | опл                   | <br>ATA                                                | -      |
|                  |                 |                   |                                       | HA                    | ЛИЧНЫМИ =3500.0                                        | 0      |
|                  |                 |                   |                                       | пол                   | YUEHO =3500.0                                          | 0      |
|                  |                 |                   |                                       | СД                    | AUA =0.0                                               | 0      |
|                  |                 |                   |                                       | KAC                   | СИР: Павлов А.В.                                       | 0      |
|                  |                 |                   |                                       |                       |                                                        |        |
|                  |                 |                   | 2 500 00                              | под                   | ЛИСЬ:                                                  | _      |
|                  |                 |                   | 5 500,00                              |                       | CHACNEO SA HORYHRY!                                    |        |

| <ul> <li>Предпросмотр чека</li> <li>Пробить Отмена</li> <li>Не отправлять О отправить Етпай I<br/>Оплата наличными: 3 500,0</li> <li>Добавить ▲</li> </ul> | <ul> <li>VKojevnikov@mail.kz</li> <li>Организация: ТД</li> <li>Оборудование: W</li> <li>ИИН/БИН покупателя: </li> </ul> | I Лакомика<br>ebkassa: Фискальные регистраторы' на Ади<br>0.1200100<br>Оцибка: Х | <ul> <li>С</li> <li>Товарищество с ограниченной ответс<br/>твенностью "ТД Лакомка"</li> <li>О10000, Республика Казахстан, Горо<br/>да Республиканского значения: Аста<br/>на, АстАнА г., ул. Ташенова, дом №<br/>18, корпус 2<br/>Добро ПожАлОВАТЬ!</li> </ul> |        |
|----------------------------------------------------------------------------------------------------|----------------------------------------------------------------------------------------------------|----------------------------------------------------------------------------------|----------------------------------------------------------------------------------------------------|--------|
| Наименование         Количен           1         Ряженка 5%                                                                                                | Ство Цена Сум<br>10,000 350,00                                                                                          | <sup>в</sup> БИН/ИИН должен состоять из 12 цифр.                                 | КАССОВЫЙ ЧЕК<br>ПРИХОД ИИН/БИН 850128300716<br>ЧЕК №1 28.12.2021 13:21<br>ИИН/БИН ПОКУПАТЕЛЯ: 75041200100<br>—————————————————————————————————                                                                                                    |        |
| Кассир: Павлов А.В.<br>Сообщения:                                                                                                    |                                                                                                    | 3 500,00                                                                         | спасиво за покупку!                                                                                                    | •<br>• |

Если в поле ИИН\БИН покупателя значение ИИН\БИН не будет указано, то соответственно, в чеке данная информация отражаться не будет.